# **Installing and Setting Up Natural Business Services**

This section describes how to install and setup Natural Business Services on a Unix platform. The following topics are covered:

- Product Requirements
- Natural Business Services Distribution Kit
- Before Installing Natural Business Services
- Installation Steps
- Manual Installation Steps
- Install the Natural Client Service Runtime Component
- Install Natural Construct in Static (One-Language) Mode

## **Product Requirements**

This section describes the product requirements for Natural Business Services V5.3 on Unix platforms. The following topics are covered:

- Memory Space
- Disk Space
- Related Software AG Products
- Operating Environments
- Security

## **Memory Space**

The memory space required by Natural Business Services largely depends on the number of users.

The memory space per user is determined by the settings in the *NATPARM* parameter module, especially by the values of profile parameters such as USIZE and SSIZE.

In addition to the user-specific memory, memory is required for the buffer pool, which is shared among all users.

## **Disk Space**

Approximately 180 MB of hard-disk space is required for Natural Business Services.

## **Related Software AG Products**

Natural Business Services requires:

• Natural V6.2.4 or higher or Natural V6.3.2 or higher

## Note:

If you are using the Natural Construct Browse\* models, Natural version 6.3.4 PL2 or higher is required for the generated code to work correctly.

- Adabas V5 or higher
- EntireX Communicator V7.2
- Natural Development Server (NDV) V2.2 (conditional on whether Natural for Windows will be used)
- Predict V4.5 (optional, but recommended for full Natural Business Services installation and Natural Construct development version)

## **Operating Environments**

This section describes the operating environments for Natural Business Services V5.3. The following topics are covered:

- Operating Systems
- Data Access

## **Operating Systems**

Natural Business Services functions in any Unix environment that supports Natural V6.2.4 or higher.

## **Data Access**

Natural Business Services generates applications that access the following data structures:

- Adabas
- SQL

You can also create your own models to access other data structures.

## Security

If Natural Security is installed, access to Natural Business Services is protected by the Natural Security facilities. Natural Business Services-generated modules operate in, and are controlled by, the Natural Security system.

#### Note:

If Natural Security is installed, you must perform several manual installation steps. For information, see Manual Installation Steps.

## **Natural Business Services Distribution Kit**

The Natural Business Services distribution kit on CD-ROM contains the installation files for your Unix environment.

#### Note:

The license file is not contained on this CD. It must be obtained from Software AG.

The naming conventions for the datasets identify the product, version number, release number, system maintenance level, dataset type, and work file type. For example, the installation CD-ROM for Natural Business Services includes the following:

NBSnnn.INPL.sag

where:

- *NBS* is the product code
- *n* is the version number
- *n* is the release number
- *n* is the system maintenance level
- *INPL* is the dataset identifier
- *.sag* is the workfile type

The Natural Business Services installation package includes the following datasets:

| Dataset         | Description                                                                                                    |
|-----------------|----------------------------------------------------------------------------------------------------|
| NBSnnn.INPL.sag | INPL dataset containing all modules required to generate, catalog, and run Natural Business Services-generated modules.                                                                                                    |
| NBSnnn.NCSR.sag | Dataset containing the Natural client service runtime modules. To create a runtime environment for generated Natural clients, install this dataset in a non-Natural Business Services environment. For instructions on installing this component, see Install the Natural Client Service Runtime Component. |
| NBSnnn.SYS1.FDU | Dataset containing control parameters for the ADAFDU utility. Used to create the container for the Natural Business Services system file 1 LFILE.                                                                                                    |
| NBSnnn.SYS1.FDT | Dataset containing the FDT for the Natural Business Services system file 1<br>LFILE. Used as input to the ADAFDU utility.                                                                                                    |
| NBSnnn.SYS2.FDU | Dataset containing control parameters for the ADAFDU utility. Used to create the container for the Natural Business Services system file 2 LFILE.                                                                                                    |
| NBSnnn.SYS2.FDT | Dataset containing the FDT for the Natural Business Services system file 2<br>LFILE. Used as input to the ADAFDU utility.                                                                                                    |

| Dataset         | Description                                                                                                    |
|-----------------|----------------------------------------------------------------------------------------------------|
| CSTnnn.INPL.sag | INPL dataset containing all modules required to generate, catalog, and run<br>Natural Construct-generated modules, as well as the SYSERR messages<br>used by Natural Construct-generated applications. |
| CSTnnn.INPC.sag | INPL dataset containing the modules required to catalog and run generated modules. This dataset is a subset of CST <i>nnn</i> .INPL.sag.                                                               |
| CSTnnn.INPE.sag | INPL dataset containing the modules required to run (but not catalog) generated modules. This dataset is a subset of CST <i>nnn</i> .INPC.sag.                                                         |
| CSTnnn.FDU      | Dataset containing control parameters for the ADAFDU utility. Used to create the container for the Natural Construct LFILE.                                                                            |
| CSTnnn.FDT      | Dataset containing the FDT for the Natural Construct LFILE. Used as input to the ADAFDU utility.                                                                                                    |
| CSTnnn.ULD      | Data file used as input to the ADAMUP utility. Used to load data to the Natural Construct LFILE.                                                                                                    |
| CSTnnn.DA4      | Predict definitions for the Natural Business Services data file for users running Natural Business Services V5.3 with Predict V4.                                                                      |
| CSTnnn.SINP.sag | INPL dataset containing the Natural Business Services demo programs to access SQL tables.                                                                                                    |
| CSTnnn.SD4      | Dataset containing Predict definitions for the SQL tables accessed by the demo application for SQL users.                                                                                              |
| CSTnnn.CP45.sag | Dataset containing all Predict interface modules for users running Natural Business Services V5.3 with Predict V4.5.                                                                                   |
| CSTnnn.SYSH     | Dataset containing help text.                                                                                                    |
| CSTnnn.SYSM     | Dataset containing program models.                                                                                                    |
| CSTnnn.SYSR     | Dataset containing code frames.                                                                                                    |

## **Before Installing Natural Business Services**

This section contains information you should read before installing Natural Business Services. It contains general information on the prerequisites for installing and setting up Natural Business Services on a Unix platform. The information contained in this section is independent of hardware type and platform. The following topics are covered:

- Pre-Installation Notes
- Important Notices
- Access to EntireX Broker
- Install Natural Construct Over an Existing Version

## **Pre-Installation Notes**

This section contains installation notes. Note the following before beginning the installation of Natural Business Services.

- Read the *readme.txt* file delivered on your product CD. It contains important information which may not be contained in this documentation.
- Complete the common steps for installing Software AG products under Unix before installing Natural Business Services. For a detailed description, see Installing and Setting Up Software AG Products under Unix.
- Assign superuser status. As some installation steps require superuser (root) permissions, the installation script offers a choice between the su and sudo commands and asks for the corresponding password required to become superuser.
- Backup your current product version.
- Ensure that the directory in which the Natural Business Services distribution files are installed on the disk is identified by the SAG environment variable (which can be set to an appropriate value in advance).
- Ensure that you know the name and location of the Natural Business Services license file. To perform the installation procedure, you must provide a valid license file.
- Ensure that all prerequisite software is installed.

## **Important Notices**

This section contains important information you should read before installing this version of Natural Business Services. The following topics are covered:

- NBSPARM Profile
- Buffer Pool Search Sequence

### **NBSPARM Profile**

If you have an existing NATPARM profile called NBSPARM, it will be overwritten during the installation procedure. To preserve your copy of the profile, either make a backup copy or rename the profile before installing Natural Business Services.

### **Buffer Pool Search Sequence**

When using Natural Business Services, ensure that BPSFI=OFF. If BPSFI=OFF, Search Sequence 2 is used (alternating search in buffer pool and database for each library). If BPSFI=ON, Search Sequence 1 is used (search in buffer pool first for all libraries and then search database).

## **Access to EntireX Broker**

To use Natural Business Services, Natural must be able to communicate with EntireX Broker. For information on how to set up access to EntireX Broker, see the Natural for Unix installation guide.

## Install Natural Construct Over an Existing Version

If you are installing Natural Construct over an existing version, you must delete all code frames supplied as fixes to previous versions of Natural Construct before upgrading (code frames with an "8" suffix). For example, COPA9 is an original code frame installed with the previous version, while COPA8 was delivered later as a fix.

## Important:

If you used "8" as the suffix in the name of a customized code frame, change the "8" to a "7" or less before deleting the code frames.

To determine which code frames to delete, list the existing code frames in the SYSCST library ("MENU F L") and scan for suffixes of "8".

## **Installation Steps**

This section contains the step-by-step procedure to install Natural Business Services on the Unix operating system. There are two methods of installing Natural Business Services: installing for the first time or updating from an existing version of Natural Business Services. The installation procedure is a combination of manual and script-driven steps. During the procedure, several steps are common for both methods and several steps are specific to either first-time or update installations. You will be guided accordingly during the installation process.

#### Note:

If you are migrating from an earlier Natural Construct LFILE, ensure that the Adabas SORT and TEMP files exist before beginning the installation procedure. Some Adabas tools require these files.

The installation can be performed in two installation modes, either graphical mode or character mode.

The installation steps are:

- Step 1: Mount Your CD-ROM Drive
- Step 2: Select Character or Graphical Mode
- Step 3: Start the Installation Process
- Step 4: Specify a Valid CD-ROM Directory
- Step 5: Accept the License Agreement
- Step 6: Confirm Target Directory
- Step 7: Specify the License File Location
- Step 8: Select the Installation Type
- Step 9: Review the Configuration Settings
- Step 10: Begin Copying Files

- Step 11: Confirm Natural and Adabas Versions
- Step 12: Select the Natural Parameter Module
- Step 13: Review FNAT Settings
- Step 14: Select Type of Installation
- Step 15: Confirm DBID and FNR for FCST System File (First-Time Only)
- Step 16: Confirm DBID and FNR for NBS System File 1 (First-Time Only)
- Step 17: Confirm DBID and FNR for NBS System File 2 (First-Time Only)
- Step 18: Start INPL Process
- Step 19: Load Additional Natural Business Services Datasets
- Step 20: Define SAG Environment File (Conditional)

#### **Step 1: Mount Your CD-ROM Drive**

• If your CD-ROM drive has not yet been mounted, mount it now as described in the section Install the Contents of the CD-ROM to Disk of the steps common to all Software AG products.

When the installation is started, the setup procedure will check the hardware platform and operating system version and then start the appropriate INSTALL installation program.

#### **Step 2: Select Character or Graphical Mode**

The installation procedure examines the DISPLAY environment variable to determine whether to run in graphical or character mode. To use *graphical mode*, the DISPLAY environment variable must be set.

• If it is not yet set in your environment and you want to use graphical mode, set it using the following command:

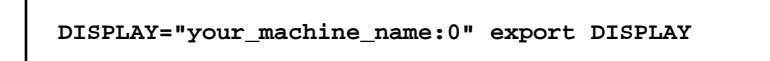

*Character mode* will be used automatically if the DISPLAY environment variable is not set. If DISPLAY has been set in your environment but you want to use character mode, you can disable it using the -nw option when you start the installation.

At the end of an installation process, in either mode, a batch script is generated and written to the INSTALL directory in the installation path of the product (for example, *\$SAG/nbs/v531/NBSv531Inst.sh*). It lists the parameters specified for that particular installation.

For example:

# ------ <Start of generated batch script> ------# -- <Adapt the following lines until end of generated> --# ------ < batch script to your needs > -------#!/bin/sh # You should replace SECRET by the actual password

```
# or (even better) call this script with superuser privileges.
#
SAG="/usr/SAG"; export SAG
/bin/sh /cdrom/setup.ux -batch \
  -sagenv /usr/SAG/sagenv.new \
  -installType customized \
 -user sag \
  -password SECRET \
  -authcmd sudo \
  -dbident 022 \
  -packages "
   Nucleus & utilities : off
    Adalnk : on
        Optimized Version of Adalnk : on
       Examples : on
       DBA Workbench : on"
# ------ <End of generated batch script> ------
```

You can use the -help option to display a list of all supported parameters.

#### Note:

If you run the installation procedure in character mode, you must type in the exact wording (for example: "accept" for "accept", not just "y" or the Enter key) at each command prompt.

#### **Step 3: Start the Installation Process**

To perform this step, you must be either the "sag" user or a member of the "sag" group to which the administrator and all users of Software AG products are assigned. Do not perform this step as the "root" user.

• Start the installation procedure from a writable working directory.

We recommend *\$SAG/INSTALL*. Enter the command:

```
sh /mount_dir/setup.ux
```

where *mount\_dir* is the starting directory on your product CD-ROM. Upper/lower case usage is possible depending on your site settings.

The following panel is displayed:

| X Natural Business Services 5.3.1                                                |                |
|----------------------------------------------------------------------------------|----------------|
| <b>Welcome</b><br>This tool will help with installing Natural Business Services. |                |
|                                                                                  |                |
|                                                                                  |                |
|                                                                                  |                |
|                                                                                  |                |
| < Back                                                                           | <u>2</u> ancel |

The setup program starts and guides you through the installation. The following conventions apply:

| Task                                                                                                 | Procedure                                                                  |
|----------------------------------------------------------------------------------------------------|----------------------------------------------------------------------------|
| Accept the default values and<br>proceed (default values are<br>displayed within square<br>brackets) | Select Next.                                                               |
| Select a new value                                                                                   | Do one of the following:                                                   |
|                                                                                                    | • Select the new value from a drop-down list                               |
|                                                                                                    | • Choose <b>Browse</b> or and select the new value                         |
|                                                                                                    | • Type the new value                                                       |
| Cancel the installation script                                                                       | Select <b>Cancel</b> (or type "Cancel" and press Enter in character mode). |

#### Notes:

- 1. During installation, you must provide the name and location of the license file. Ensure you have this information before beginning the procedure.
- 2. The following installation steps assume that the graphical installation mode is used. The step sequence is the same in character mode.

Select Next to proceed.

#### Step 4: Specify a Valid CD-ROM Directory

1. Confirm the path of your CD-ROM drive.

The default path of the mounted CD-ROM drive is displayed. You can enter a different path or choose **Browse** to change the path.

2. Select **Next** to proceed.

#### **Step 5: Accept the License Agreement**

The license agreement is displayed. You must accept the agreement to proceed with the installation.

• Select **I** Accept to proceed.

For example:

| 🕅 Natural Business Services 5.3.1                                                                                                    |  |  |
|----------------------------------------------------------------------------------------------------|--|--|
| Software Legal Notice<br>Please read the following Legal Notice.                                                                                                    |  |  |
| Use the scrollbar or enlarge the window to read the entire Notice.                                                                                                    |  |  |
| This notice is valid for all products, product lines and associated products of Software AG comprising of software, documentation, user manuals and other related materials in tangible or electronically form (the "Product").                                                                                                    |  |  |
| IMPORTANT: PLEASE READ BEFORE INSTALLING THE PRODUCT                                                                                                    |  |  |
| PART A: GENERAL TERMS                                                                                                    |  |  |
| You are not allowed to install or use the Product without a corresponding license agreement.                                                                                                    |  |  |
| If you have entered into a commercial license agreement with one of Software AG's subsidiaries or distributors ("Commercial License Agreement") the installation and use of the Brodust is subject to Do you accept all the terms of the preceding Legal Notice? If you choose the "Quit" button, the installation will close. To install Natural Business Services 5.3.1, you must accept the Legal Notice. |  |  |
| < <u>B</u> ack   <u>Accept</u> Quit                                                                                                    |  |  |

#### Note:

If you run the installation procedure in character mode, you must type the exact wording at each command prompt (for example: you must type "accept" for **I Accept**, not just "y" or the Enter key).

## **Step 6: Confirm Target Directory**

You can change the value of the \$SAG environment variable on this panel. This variable indicates the path name of the directory tree where all Software AG products are installed.

1. Confirm the path name of the directory tree where all Software AG products are installed.

For example:

| Natural Business Services 5.3.1                                                                                                    |
|----------------------------------------------------------------------------------------------------|
| Destination Location                                                                                                    |
|                                                                                                    |
| Here you can change the value of the SAG environment variable. Let it point to the directory where the Software AG products are installed. |
| To change the value, choose the "Browse" button and select another directory.                                                              |
| SAG:                                                                                                    |
|                                                                                                    |
| Browse                                                                                                    |
|                                                                                                    |
|                                                                                                    |
|                                                                                                    |
|                                                                                                    |
|                                                                                                    |
| < <u>B</u> ack <u>N</u> ext > <u>C</u> ancel                                                                                               |

By default, the current \$SAG variable is displayed. You can enter a different path or choose **Browse** to select a path.

2. Select **Next** to proceed.

## Step 7: Specify the License File Location

Specify the directory and name of your license file.

1. Enter the path where your license file is located (or choose Browse to change the path).

| 🗙 Natural Business Services 5.3.1                                                                                                    | × |
|----------------------------------------------------------------------------------------------------|---|
| License File<br>Select the Natural Business Services license file.                                                                                                    |   |
| You need a license file to install Natural Business Services.<br>To use the license file just choose the "Next" button.<br>To select a different license file, choose the "Browse" button.<br>License File: |   |
| /FS/fs0966/natinst/cf/nat62_testinst/common/LKey/nbs53.xml                                                                                                    |   |
|                                                                                                    |   |
| If you choose not to install Natural Business Services, choose the "Cancel" button to exit this installation.                                                                                               |   |
| < <u>B</u> ack <u>N</u> ext > <u>C</u> ancel                                                                                                    |   |

2. Select the *<product\_code>*.xml file.

If no common Software AG environment exists, *<your current directory>/<product\_code>.*xml is displayed.

#### Note:

To display the contents of your license file on a separate panel, select **View**. Select **OK** or **Quit** to return to the license file panel.

3. Select **Next** to proceed.

#### **Step 8: Select the Installation Type**

The default installation package is pre-selected and displayed on this panel. The total number of bytes required to install that package and the number of bytes available are also displayed.

#### Note:

The packages displayed on this panel are based on the license file selected on the previous panel. If the license file indicates there is only one selection available, this panel and the following panel are not displayed.

1. Review the installation information and select the package(s) you want to install.

| X | 🗙 Natural Business Services 5.3.1                                                                                                    |                                        |                                                                                                    |
|---|----------------------------------------------------------------------------------------------------|----------------------------------------|----------------------------------------------------------------------------------------------------|
|   | <b>Choose Packages</b><br>Select the features to install.                                                                                                    |                                        |                                                                                                    |
|   | <ul> <li>Natural Business Services Development Environme</li> <li>Natural Business Services Runtime Environment</li> <li>Natural Construct Development Environment</li> <li>Natural Construct Runtime Environment</li> </ul> | ent 233 MB<br>71 MB<br>184 MB<br>22 MB | Description<br>This option installs the entire<br>Natural Business Services<br>system and the Natural<br>Construct development<br>environment, which includes<br>the generation, help, and<br>administration subsystems. |
|   | Total number of Bytes:<br>Available on /FS/fs0966:                                                                                                    | 237865 kB<br>5046037 kB                | ·                                                                                                    |
|   | < <u>B</u> a                                                                                                    | ick                                    | ext > <u>C</u> ancel                                                                                                    |

2. Select **Next** to proceed.

## **Step 9: Review the Configuration Settings**

Your installation settings are displayed on this panel.

1. Review your configuration settings.

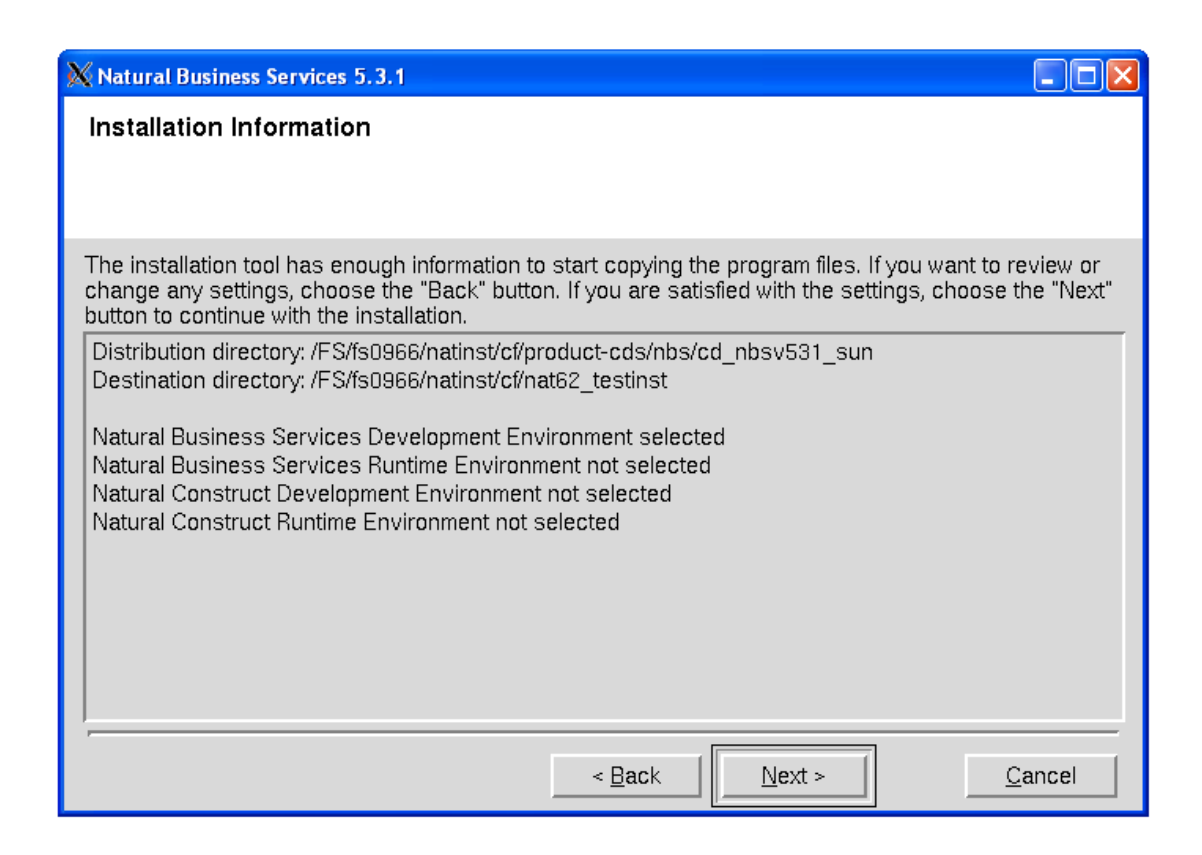

To change the settings, select **Back**.

2. Select Next to proceed.

#### **Step 10: Begin Copying Files**

The copy process begins.

1. Wait while the selected components are installed.

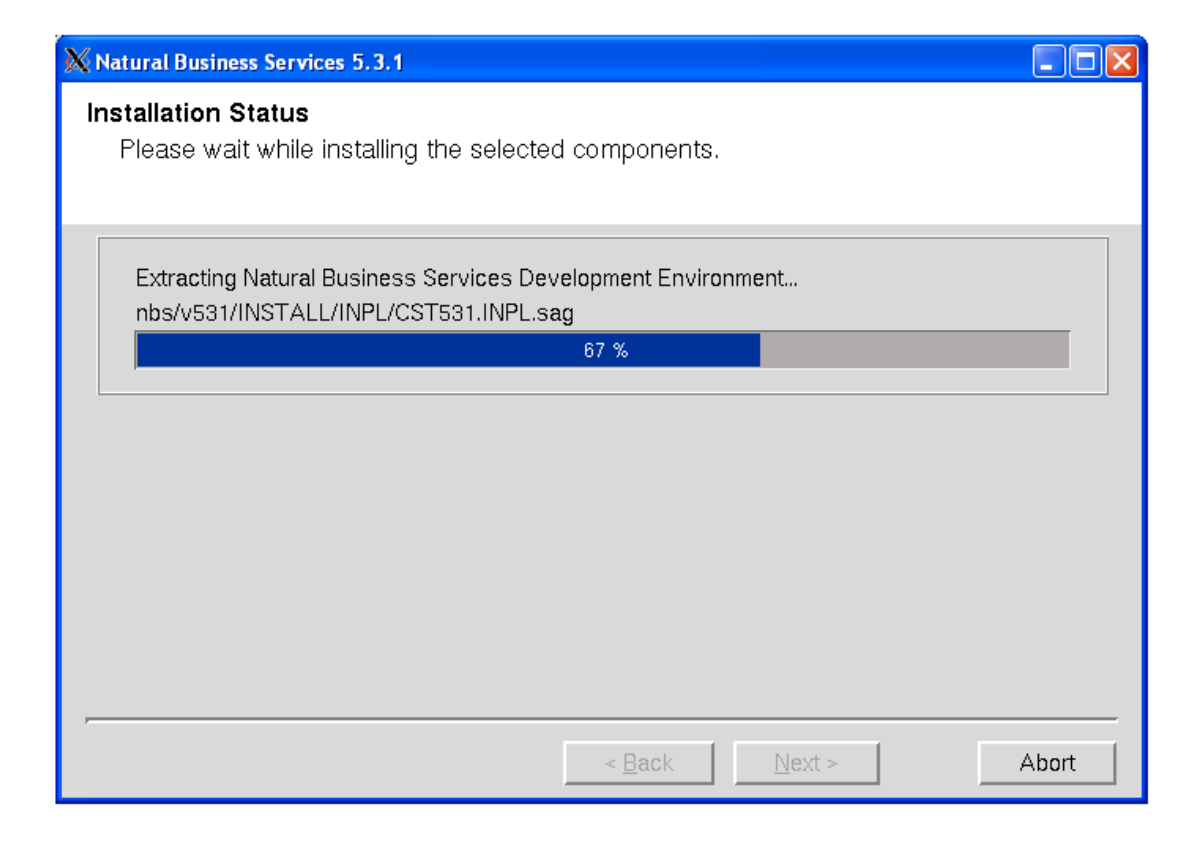

Progress is indicated by a bar displaying a percentage scale. When the process ends, the total number of bytes extracted is displayed.

2. Select Next to proceed.

#### **Step 11: Confirm Natural and Adabas Versions**

The default version numbers for Natural and Adabas are displayed, as well as the location where Adabas is installed.

1. Verify the Natural and Adabas versions.

| 🗙 Natural Business Services 5.3.1                                                                                                   |
|----------------------------------------------------------------------------------------------------|
| Environment Check                                                                                                    |
|                                                                                                    |
| Please specify, where the following products are installed. If these settings are correct, choose the<br>"Next" button to continue. |
| Natural                                                                                                    |
| \$NATVERS: v6340                                                                                                    |
|                                                                                                    |
| Adabas                                                                                                    |
| \$ADADIR/\$ADAVERS: /FS/fs2006/products/ada/v51401                                                                                  |
|                                                                                                    |
|                                                                                                    |
|                                                                                                    |
|                                                                                                    |
| < <u>B</u> ack <u>N</u> ext > <u>C</u> ancel                                                                                        |

To change the default values:

| Product | Procedure                                          |
|---------|----------------------------------------------------|
| Natural | Select a different version of Natural.             |
| Adabas  | Choose and select a different location for Adabas. |

2. Select Next to proceed.

## Step 12: Select the Natural Parameter Module

The default Natural parameter module used as a template for a new Natural Business Services parameter module is displayed. The installation script reads the system file settings from this parameter module.

1. Verify the Natural parameter module.

| 🔀 Natural Business Services 5.3.1                                                                                                    |                             |
|----------------------------------------------------------------------------------------------------|-----------------------------|
| Parameter File Template                                                                                                    |                             |
| Select an existing Natural parameter file, which will be used as template. System file settings w<br>from this parameter file and may be changed on the next page. The content of the template its<br>unchanged.<br>To examine the parameter file, press the button on the right hand of the selection box. | /ill be read<br>elf is left |
| Template: PRDPARM                                                                                                    | •                           |
| < <u>B</u> ack <u>N</u> ext > <u>C</u>                                                                                                    | ancel                       |

To change the Natural parameter module, select a different module in Template.

#### Note:

You can change the FNAT settings during the following step. This will not change the contents of the module used as the template.

2. Select Next to proceed.

## **Step 13: Review FNAT Settings**

The default database ID (DBID) and file numbers (FNR) for the FNAT file should be displayed, as well as the path name for the FNAT directory. These settings are based on the Natural parameter module specified in Select the Natural Parameter Module.

1. Verify the FNAT settings.

| 🗙 Natural Bus | iness Services 5.3.1                                |        |
|---------------|-----------------------------------------------------|--------|
| FNAT Sys      | tem File Settings                                   |        |
| Please select | at the FNAT system file.                            |        |
| System file:  | DBID_022-FNR_010                                    | •      |
| Directory:    | /FS/fs0966/natinst/cf/nat62_testinst/nat/v6340/fnat |        |
| Products:     | [IDL 6.1.1.8] [NAT 6.3.4.0] [PRD 4.5.2.0]           |        |
|               |                                                     |        |
|               |                                                     |        |
|               |                                                     |        |
|               |                                                     |        |
|               |                                                     |        |
|               |                                                     |        |
|               |                                                     |        |
|               | < <u>B</u> ack <u>N</u> ext >                       | Cancel |

To change the default values, select a different file in **System file**.

2. Select **Next** to proceed.

## **Step 14: Select Type of Installation**

By default, the steps performed during post installation are displayed.

1. Select the type of installation.

| X Natural Bu | isiness Services 5.3.1                                                                         |    |
|--------------|------------------------------------------------------------------------------------------------|----|
| Type of Ir   | nstallation                                                                                    |    |
| Please sele  | ect the installation type.                                                                     |    |
|              | New<br>This item is used for the first-time installation of<br>Natural Business Services.      |    |
| <u> </u>     | Update<br>Select this item, if you want to upgrade from an existing Natural Business Services. |    |
|              |                                                                                                |    |
|              |                                                                                                |    |
|              |                                                                                                |    |
|              |                                                                                                |    |
|              | < <u>B</u> ack <u>N</u> ext > <u>C</u> anc                                                     | el |

Select one of the following options:

| Option | Description                                                   |
|--------|---------------------------------------------------------------|
| New    | Install Natural Business Services for the first time.         |
| Update | Upgrade from an earlier version of Natural Business Services. |

2. Select **Next** to proceed.

## Step 15: Confirm DBID and FNR for FCST System File (First-Time Only)

The default database ID (DBID) and file number (FNR) for the Natural Business Services FCST system file are displayed.

1. Verify the DBID and FNR for the FCST system file.

| 🗙 Natural Business Services 5.3.1                                                                                                    |
|----------------------------------------------------------------------------------------------------|
| FCST System file                                                                                                    |
| Please select a database and file number for Natural Construct system file.                                                                                               |
| You may enter an unused file number, if you want to create a new Natural Construct system file.          Database         DBID:       15         FNR:       050 FCST_V531 |
| If the selected database is registered within Natural's NATCONF.CFG, the database type is shown below.                                                                    |
| DB type: ADA                                                                                                    |
|                                                                                                    |
| < <u>B</u> ack <u>N</u> ext > <u>C</u> ancel                                                                                                    |

To create a new Natural Construct system file, select a file number in FNR (or enter an unused file number).

2. Select Next to proceed.

## Step 16: Confirm DBID and FNR for NBS System File 1 (First-Time Only)

The default database ID (DBID) and file number (FNR) for the Natural Business Services system file 1 are displayed.

1. Verify the DBID and FNR for the NBS system file 1.

| 🔀 Natural Business Services 5.3.1                                                                                                    |       |
|----------------------------------------------------------------------------------------------------|-------|
| Natural Business Service System file 1                                                                                                    |       |
| Please select a database and file number for Repository system file.<br>You may enter an unused file number, if you want to create a new Repository system file.<br>Database<br>DBID: 15 |       |
| FNR:       051 NBS_REPOSI_531         If the selected database is registered within Natural's NATCONF.CFG, the database type is sibelow.                                                 | hown  |
| DB type: ADA                                                                                                    |       |
| < Back Next >                                                                                                    | ancel |

To create a new Repository system file, select a file number in FNR (or enter an unused file number).

2. Select **Next** to proceed.

## Step 17: Confirm DBID and FNR for NBS System File 2 (First-Time Only)

The default database ID (DBID) and file number (FNR) for the Natural Business Services system file 2 are displayed.

1. Verify the DBID and FNR for the NBS system file 2.

| 🗙 Natural Business Services 5.3.1                                                                      |
|----------------------------------------------------------------------------------------------------|
| Natural Business Service System file 2                                                                 |
|                                                                                                    |
| Please select a database and file number for Repository Secured system file.                           |
| You may enter an unused file number, if you want to create a new Repository Secured system file.       |
| DBID: 15                                                                                               |
| FNR: 052 NBS_SECURED_531                                                                               |
| If the selected database is registered within Natural's NATCONF.CFG, the database type is shown below. |
| DB type: ADA                                                                                           |
|                                                                                                    |
|                                                                                                    |
|                                                                                                    |
| < <u>Back</u> <u>Next &gt;</u> <u>Cancel</u>                                                           |

To create a new Repository Secured system file, select a file number in FNR (or enter an unused file number).

2. Select **Next** to proceed.

## **Step 18: Start INPL Process**

At this point, the INPL process begins and the libraries are loaded into Natural. Progress is indicated by a bar displaying a percentage scale.

1. Wait while the installation script loads the libraries.

| 🗙 Natural Business Services 5.3.1                             |                               |       |
|---------------------------------------------------------------|-------------------------------|-------|
| INPL Process                                                  |                               |       |
| Loading libraries into Natural.                               |                               |       |
| Loading library file 2 / 4<br>Loading CST531.INPL4374 objects |                               |       |
|                                                               | 36 %                          |       |
|                                                               |                               |       |
|                                                               | < <u>B</u> ack <u>N</u> ext > | Abort |

The INPL process does the following:

- Creates the INPL parameter module
- Checks the Natural buffer pool
- Backs up the FNAT directory
- Scans and/or loads the Natural Business Services libraries

#### Note:

If Natural Security is installed, some datasets may not be loaded during the INPL process. For instructions on loading these datasets, see Manual Installation Steps.

2. Select Next to proceed.

The installation procedure loads the following data from the Natural Business Services datasets:

- Predict definitions of data used in the demo applications
- Natural Business Services code frames, help text, and models

## Step 19: Load Additional Natural Business Services Datasets

The installation script loads additional Natural Business Services datasets. Progress is indicated by messages on the panel.

1. Wait while the installation script loads the additional Natural Business Services datasets.

For example:

| X Natural Business Services 5.3.1 |         |               |       |       |
|-----------------------------------|---------|---------------|-------|-------|
| Load Business Services Datasets   |         |               |       |       |
| Finishing Natural Construct insta | lation: |               |       |       |
| Loading Predict data              | 0-1     |               |       |       |
|                                   | Loading | Predict data. |       |       |
|                                   | <       | Back          | ext > | Abort |

2. Select **Next** to proceed.

## Step 20: Define SAG Environment File (Conditional)

Perform this step after the successful installation of Natural Security.

- 1. Select the products and paths that will be written to the *sagenv.new* file.
- 2. Select **Next** to proceed.

The Installation Complete panel is displayed. For example:

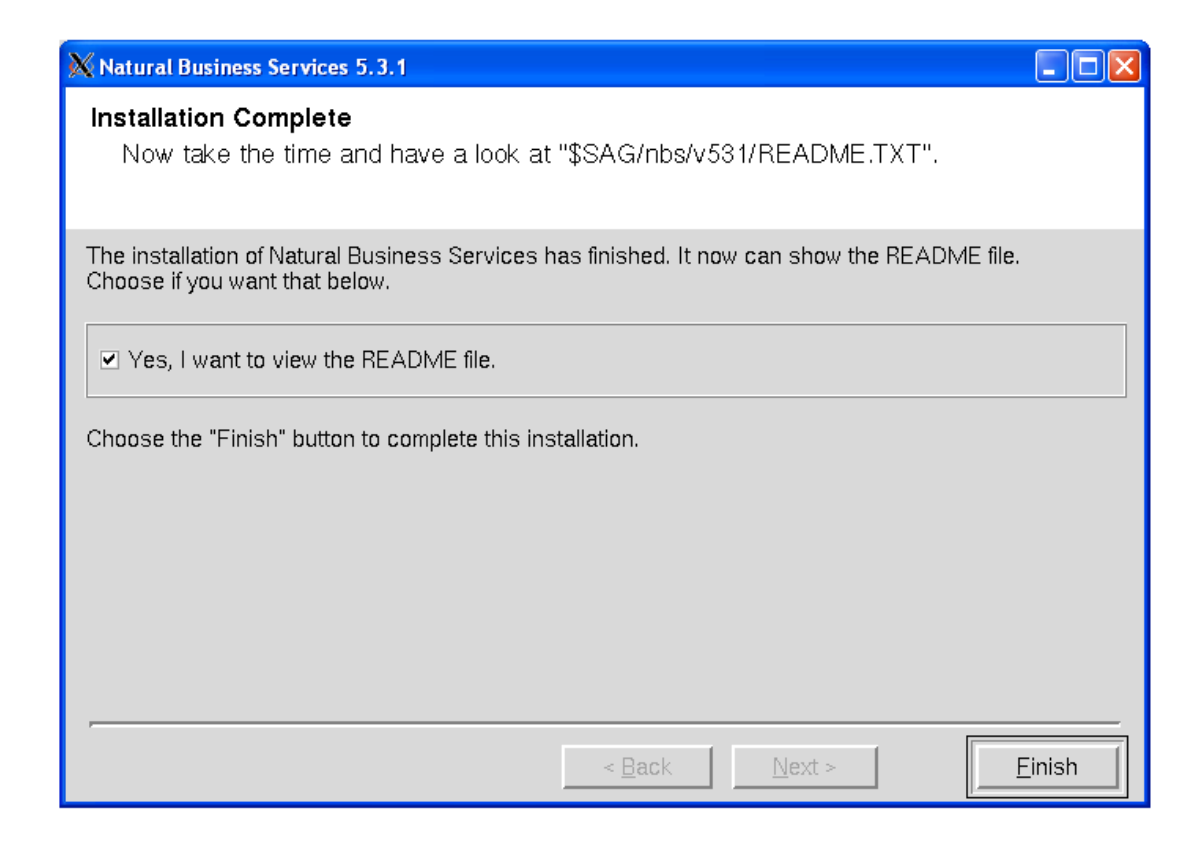

This panel informs you that the installation has finished successfully. You are advised to view the README file for further information.

Notes:

- 1. If you do not want to display the README file, remove the selection.
- 2. If Natural Security is installed, you must perform several manual installation steps. For information, see Manual Installation Steps.
- 3. Select Finish.
- 4. Remove the working directory and all of its contents (after the installation has been successfully completed).

## **Manual Installation Steps**

You must perform the following steps manually; they are not part of the installation script:

- Step 1: Execute the SAG Environment File
- Step 2: Define Libraries to Natural Security (First-Time Only)
- Step 3: Add SYSLIBS to Steplib Chain

- Step 4: Load Skipped Datasets (Conditional)
- Step 5: Run the CVSETVER Utility
- Step 6: Verify System File Assignments
- Step 7: Run the CVUSRCOP Utility (Conditional)
- Step 8: Verify USR\* Subprograms
- Step 9: Verify Software AG Editor
- Step 10: Load Default Repository Data
- Step 11: Update Broker Attribute File
- Step 12: Verify Broker Attribute File
- Step 13: Verify Message Queue API
- Step 14: Confirm all Verifications

## Step 1: Execute the SAG Environment File

To set the NATDIR, NATVERS and PATH environment variables, execute the *sagenv.new* file. The environment file must be executed before using Natural Business Services.

## Step 2: Define Libraries to Natural Security (First-Time Only)

If Natural Security is installed, start Natural with PARM=NBSPARM and define the following libraries to Natural Security:

| Library  | Contents                                       |
|----------|------------------------------------------------|
| SYSBIZ   | Natural Business Services administration data. |
| SYSBIZDE | Natural Business Services demo application.    |
| SYSCST   | Natural Construct administration data.         |
| SYSCSTX  | Natural Construct source code for user exits.  |
| CSTAPPL  | Natural Construct SYSERR message text.         |
| SYSCSTDE | Natural Construct Adabas demo application.     |
| SYSCSTDS | Natural Construct SQL demo application.        |

## Step 3: Add SYSLIBS to Steplib Chain

To activate Natural Business Services, add the SYSLIBS library to your Natural steplib chain (if the library is not already in the steplib chain).

#### Note:

If you use the Natural Security Administration option to define all Natural system libraries, ensure that the SYSLIBS library is defined as public. (By default, SYSLIBS is protected.)

## Step 4: Load Skipped Datasets (Conditional)

If Natural Security is installed, some datasets may not be loaded during the INPL process.

### **b** To load datasets that were skipped during the INPL process:

1. Load the following datasets using the utilities listed:

| Dataset     | Utility  | Described In                            |
|-------------|----------|-----------------------------------------|
| CSTnnn.DA4  | SYSDICBE | Predict documentation (first-time only) |
| CSTnnn.SYSM | CSMLOAD  | Natural Construct Generation            |
| CSTnnn.SYSR | CSFLOAD  | Multiple Code Frame Import Utility      |
| CSTnnn.SYSH | CSHLOAD  | CSHLOAD Load Utility                    |

## **Step 5: Run the CVSETVER Utility**

This step updates the FCST file version.

### **To update the FCST file version:**

- 1. Log onto the SYSCST library.
- 2. Run the CVSETVER utility.

## Step 6: Verify System File Assignments

This step verifies that the profile was created correctly.

### To verify the system file assignments:

- 1. Invoke Natural using the new NBSPARM profile.
- 2. Log onto the SYSBIZ library.
- 3. Issue the VERIFY command.
- 4. Enter "LF".

The following output is displayed:

Construct System File (LFILE 227) checked successfully NBS Secured File (LFILE 136) checked successfully NBS Unsecured File (LFILE 135) checked successfully FNAT System File checked successfully FUSER System File checked successfully FDIC System File checked successfully

#### Note:

If you are installing Natural Business Services without Natural Construct, you do not require Predict. Therefore, you may encounter an Adabas 3061 error while reading the FDIC system file. If this happens, use the SYSPROF command to verify the system file assignments and, if necessary, use the NATPARM utility to correct the LFILE assignments in the NBSPARM profile.

If any file fails to verify:

- 1. Correct the NBSPARM profile.
- 2. Restart your Natural session.
- 3. Reissue the VERIFY command.

## Step 7: Run the CVUSRCOP Utility (Conditional)

If Natural Security is installed, the following message may be displayed:

Since NSC is installed, some of the installation steps have to be performed manually.

If this message is displayed, run the CVUSRCOP utility from any library to copy the user exits.

#### Tip:

If the CVUSRCOP utility returns a NAT4889 error: SYSMAIN 4889 : Library is not defined to Natural Security, apply the latest hot fixes for Natural Security.

## Step 8: Verify USR\* Subprograms

This step verifies that all required USR modules are available from within the current steplib chain.

#### To verify that all required USR modules are available:

- 1. Log onto the SYSBIZ library.
- 2. Issue the VERIFY command.
- 3. Enter "US".

The VERIFY program calls the USR routines to confirm their availability.

## Step 9: Verify Software AG Editor

This step verifies the installation of the Software AG editor.

#### To verify the installation of the Software AG editor:

- 1. Log onto the SYSBIZ library.
- 2. Invoke the VERIFY program.
- 3. Enter "SE".

The VERIFY program:

1. Opens a Software AG editor session.

- 2. Writes lines to the Software AG editor.
- 3. Reads the lines back from the Software AG editor.
- 4. Closes the Software AG editor session.
- 5. Writes out a success/fail message.

## Step 10: Load Default Repository Data

This step populates the Natural Business Services files with data for this version. The CSRLOAD program clears the source area, loads the current repository data, and generates entries required for the Broker attribute file. You must copy the entries manually.

### To load the repository data:

- 1. Log onto the SYSBIZ library.
- 2. Invoke the CSRLOAD program.

The following panel is displayed:

| This process will loa<br>are set correctly. Th<br>entries required for | ad the current reposi<br>his program also clea<br>the BROKER Attribute | tory. Make sure y<br>rs the source are<br>File. These must | your LFILES<br>ea and generates<br>be copied manually. |   |  |
|------------------------------------------------------------------------|------------------------------------------------------------------------|------------------------------------------------------------|--------------------------------------------------------|---|--|
| Enter default values<br>Broker ID                                      | to be used to establ<br>BKRnnn                                         | ish server record                                          | ls                                                     |   |  |
| Server qualifiers H                                                    | Prefix: Su                                                             | ffix:                                                      |                                                        |   |  |
| Server Class                                                           | Server Class BUSINESS Unicode (Y/N): N                                 |                                                            |                                                        |   |  |
| Transaction                                                            | Transaction Natural                                                    |                                                            |                                                        |   |  |
| Profile FNAT DBID                                                      | Profile FNAT DBID 99                                                   |                                                            |                                                        |   |  |
| Profile FNAT FNR .                                                     | 107                                                                    |                                                            |                                                        |   |  |
| Profile                                                                | NBSPARM_ Path to CMP                                                   | RINT: \$NATDIR\$NAT                                        | VERS                                                   | - |  |
| Natural Security Sett                                                  | ings                                                                   |                                                            |                                                        |   |  |
| Servers under NSC                                                      | _                                                                      |                                                            |                                                        |   |  |
| User id                                                                |                                                                        |                                                            |                                                        |   |  |
| Password                                                               |                                                                        |                                                            |                                                        |   |  |
| Mark default records                                                   | to be loaded                                                           |                                                            |                                                        |   |  |
| X Users                                                                | X Groups                                                               | X Domains                                                  | X Steplibs                                             |   |  |
| X Servers                                                              | X Business Services                                                    | X Security Links                                           | 1                                                      |   |  |

#### Note:

For upgrades, only the Business Services records must be loaded (i.e., de-select all records except Business Services in Mark default records to be loaded).

#### Tip:

If you create errors while specifying this data, you can manually change the repository data in the Business Service Administration subsystem (enter "MENU SA MM SE" in the command box).

3. Specify the default settings for the records to be loaded.

You can use the default values for most settings. Specify the following fields:

| Field                        | Description                                                                                                    |  |  |  |
|------------------------------|----------------------------------------------------------------------------------------------------|--|--|--|
| Broker ID                    | Name of the broker to use in this environment.                                                                                                    |  |  |  |
| Server qualifiers            | Prefix and suffix values added to the names of the server records being created. The combination of prefix and suffix characters must be less than or equal to 10.                                                                                                    |  |  |  |
| Server class                 | Name of the server class under which the service will register with<br>Broker. The default class name is BUSINESS, but you can change the<br>name if desired.                                                                                                    |  |  |  |
| Unicode                      | If you want NBS servers to invoke Natural subprograms that contain<br>Unicode parameters, type "Y" in this field. For more information, see<br>Use Unicode Parameters for Your Business Service.                                                                                                    |  |  |  |
|                              | Notes:                                                                                                    |  |  |  |
|                              | <ol> <li>The Broker attribute file definition generated by CSRLOAD will<br/>be different for a Unicode dispatcher, since the generated entry for<br/>SERVER=DISPATCH, SERVICE=MAIN will require<br/>CONVERSION=SAGTCHA.</li> <li>The servers must run in a Unicode-enabled Natural environment.</li> </ol> |  |  |  |
| Transaction                  | Name of the Natural nucleus under which the service will run. The default transaction name is Natural, but you can change the name if desired.                                                                                                    |  |  |  |
| Profile FNAT DBID and FNR    | Database ID and file number for the Natural FNAT system file in which the NBSPARM profile is located.                                                                                                    |  |  |  |
| Profile                      | Name of the profile used. By default, NBSPARM is displayed.                                                                                                    |  |  |  |
| Path to CMPRINT              | Path to the batch output file for each server session. This path can be<br>changed if desired, but it must reference an existing path before the<br>server is started. For more information on CMPRINT, see DEBUG<br>Command.                                                                              |  |  |  |
| Natural Security<br>Settings | If your servers run under Natural Security, mark Servers under NSC and specify a user ID and password; use the specified user ID and password to start all servers.                                                                                                    |  |  |  |

#### 4. Press Enter.

The CSRLOAD program displays all records that are being loaded.

### Note:

If any records currently exist in your Natural Business Services files, they will not be replaced. The output report indicates which records were not replaced. Rename or delete the existing records and rerun the CSRLOAD program, specifying only the objects you want to load.

## Load Servers Only

When using the CSRLOAD program, you can optionally load the servers only (Attach, Dispatch, Security, etc.). When loading servers, determine whether the servers will use Natural Security. Although the servers can use any setting for this option, problems may arise if you load a server that uses one option (for example, without assigning Natural Security) and then change the option (for example, specify Natural Security later). To eliminate this problem, you can load different sets of servers that have different options and specify a prefix or suffix to identify each set. For example, you can specify an "NSC-" prefix, select Servers under NSC, and enter a user ID and password to be used with NSC. You can also specify a different Broker (server) class for each set of servers to help with the Broker administration. This allows the same set of servers to start up with and without Natural Security.

#### Note:

To allow the secure and non-secure servers to run at the same time, define the settings for both sets of servers in Broker.

#### To load the servers only:

- 1. Log onto the SYSBIZ library.
- 2. Invoke the CSRLOAD program.
- 3. Select one or more server options.
- 4. De-select all options except Servers in the Default Records to be Loaded section.

For example:

| This process will load the current repos<br>are set correctly. This program also cle<br>entries required for the BROKER Attribut | itory. Make sure your LFILES<br>ars the source area and generates<br>e File. These must be copied manually. |
|----------------------------------------------------------------------------------------------------|----------------------------------------------------------------------------------------------------|
| Enter default values to be used to estab                                                                                         | lish server records                                                                                         |
| Broker ID BKRnnn                                                                                                    |                                                                                                    |
| Server qualifiers Prefix: S                                                                                                    | uffix:                                                                                                    |
| Server Class BUSINESS                                                                                                    | Unicode (Y/N): N                                                                                            |
| Transaction Natural                                                                                                    |                                                                                                    |
| Profile FNAT DBID99                                                                                                    |                                                                                                    |
| Profile FNAT FNR107                                                                                                    |                                                                                                    |
| Profile NBSPARM_ Path to CM                                                                                                    | PRINT: \$NATDIR\$NATVERS                                                                                    |
|                                                                                                    |                                                                                                    |
| Natural Security Settings                                                                                                    |                                                                                                    |
| Servers under NSC _                                                                                                    |                                                                                                    |
| User 1d                                                                                                    |                                                                                                    |
| Password                                                                                                    |                                                                                                    |
| Mark default regards to be loaded                                                                                                |                                                                                                    |
| Mark defaulte records to be rouge                                                                                                | Domaing Stepling                                                                                            |
| _ Groups                                                                                                    | _ Domains _ Stepins                                                                                         |
| v Servers _ Business Service                                                                                                    | a _ pecuticà minya                                                                                          |

5. Press Enter.

The selected servers are loaded.

#### **Create Servers for Other Environments**

You can also run the CSRLOAD utility again to create servers for other environments. To create servers for other environments, add a prefix or suffix as server qualifiers and specify an alternate server class.

## Step 11: Update Broker Attribute File

When the CSRLOAD program ends, the Natural source area contains the definitions required for the Broker attribute file. Copy these definitions from the source area to your Broker attribute file and confirm the following global settings:

\* \* Broker specific Attributes / Definition of global resources \* \*
DEFAULTS = BROKER
NUM-CLIENT = 250
NUM-CONVERSATION = 1000
NUM-SERVER = 50
NUM-SERVICE = 500
NUM-SERVICE = 500
NUM-LONG-BUFFER = 500
NUM-SHORT-BUFFER = 2000

## Step 12: Verify Broker Attribute File

This step verifies the additions to the Broker attribute file.

## To verify the Broker attribute file additions:

- 1. Log onto the SYSBIZ library.
- 2. Issue the VERIFY command.
- 3. Enter "AF".

A confirmation message is displayed:

| Business service | Broker service                                |
|------------------|-----------------------------------------------|
| АТТАСН           | BKR057/BUSINESSSERVICES-QA/ATTACH/MAIN        |
|                  | MAIN and CMD services registered successfully |
| CFACTORY         | BKR057/BUSINESSSERVICES-QA/CFACTORY/MAIN      |
|                  | MAIN and CMD services registered successfully |
| DISPATCH         | BKR057/BUSINESSSERVICES-QA/DISPATCH/MAIN      |
|                  | MAIN and CMD services registered successfully |
| SECURITY         | BKR057/BUSINESSSERVICES-QA/Security/MAIN      |
|                  | MAIN and CMD services registered successfully |
| TIMESTAMP        | BKR057/BUSINESSSERVICES-QA/TIMESTAMP/MAIN     |
|                  | MAIN and CMD services registered successfully |

If any errors appear in the output, correct either the records in your Natural Business Services file or the definitions in your Broker attribute file and rerun the test.

## Step 13: Verify Message Queue API

This step verifies the message queue API.

## To verify the message queue API:

1. Log onto the SYSBIZ library.

- 2. Invoke the VERIFY program.
- 3. Enter "MQ".

The VERIFY program:

- 1. Calls the message queue (conversation factory) APIs to pass data (as a multi-part message). This confirms that no limits are specified on Broker message lengths that will cause SQUSEND/SQURECV to fail.
- 2. Sends the binary values from H'00' to H'FF'. This confirms that no translation routine was added to the Broker attribute file.
- 3. Confirms that the data it receives matches the data it sent.

## **Step 14: Confirm all Verifications**

This step confirms that all verifications have been successful.

### To confirm all verifications:

- 1. Log onto the SYSBIZ library.
- 2. Invoke the VERIFY program.
- 3. Enter "\*".

The program performs all verifications and confirms that:

- the required Adabas files are available
- the required class/server/service combinations for NBS have been defined in the Broker attribute file
- the required Natural user exit routines are available
- the program editor is available
- the middleware connection is working
- the steplib chain settings are correct

## **Install the Natural Client Service Runtime Component**

The Natural Business Services Natural client service runtime component is available on the CD structure in the top-level path *client/*. It contains several Java modules and the documentation set. The Java modules can be loaded on an OS platform (Windows, Unix, or Linux).

## **To install the Natural client service runtime component:**

1. Load the NBSnnn.NCSR.sag dataset as follows:

- Invoke the Natural INPL utility.
- Set work file 1 to the dataset name.
- Enter the following:

INPL B

2. Run the CVCLICOP utility.

This utility copies the USR and Natural routines required by the Natural client service runtime component. The following table describes which libraries the applicable routines are copied from and to:

| Routines | From            | То             |
|----------|-----------------|----------------|
| USR      | SYSEXT library  | SYSTEM library |
| NAT      | SYSLIBS library | SYSTEM library |

## Install Natural Construct in Static (One-Language) Mode

By default, Natural Construct is installed in dynamic (multilingual) mode, which allows users to display Natural Construct in any available language. If you intend to run the system in one language only, you can install Natural Construct in static (one-language) mode to improve performance and reduce database calls. For information, see Static (One-Language) Mode.

#### Note:

Installing in static mode does not limit your ability to generate multilingual applications; static mode applies to the Natural Construct interface only.